## Steps to set printing password

#### 1.1 Open a **browser** and enter Printer's IP address

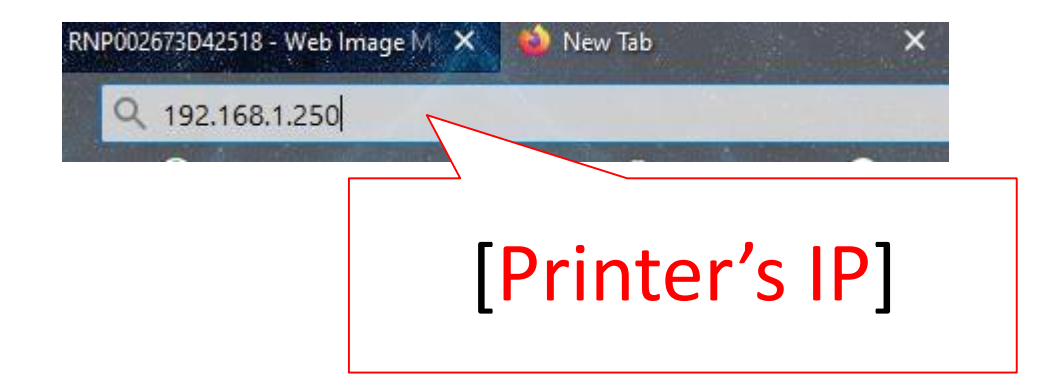

## 1.2 Login to Web interface

English

#### For MY

Username : admin Password : password or [blank]

#### For SG

Username : admin Password : [blank]

#### **RICOH** Web Image Monitor

1. Click [Login]

۹ ?

Switch

 $\sim$ 

i 🛛 Login

Refresh ?

| Login User Name : | admin                     |  |
|-------------------|---------------------------|--|
| Login Password :  |                           |  |
| Cancel            | Login<br>2. Click [Login] |  |

#### 1.3 Go to address book

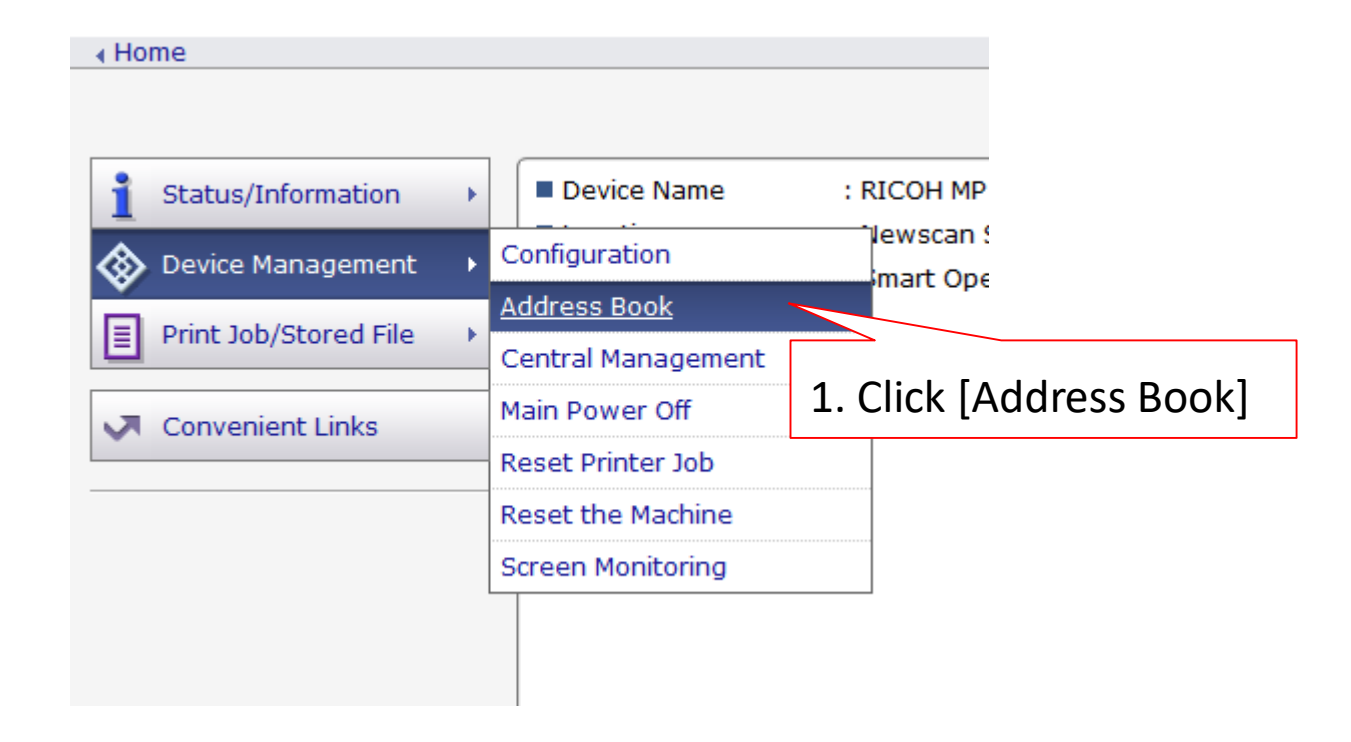

#### 2. Select user to make changes or [Add] to add new user

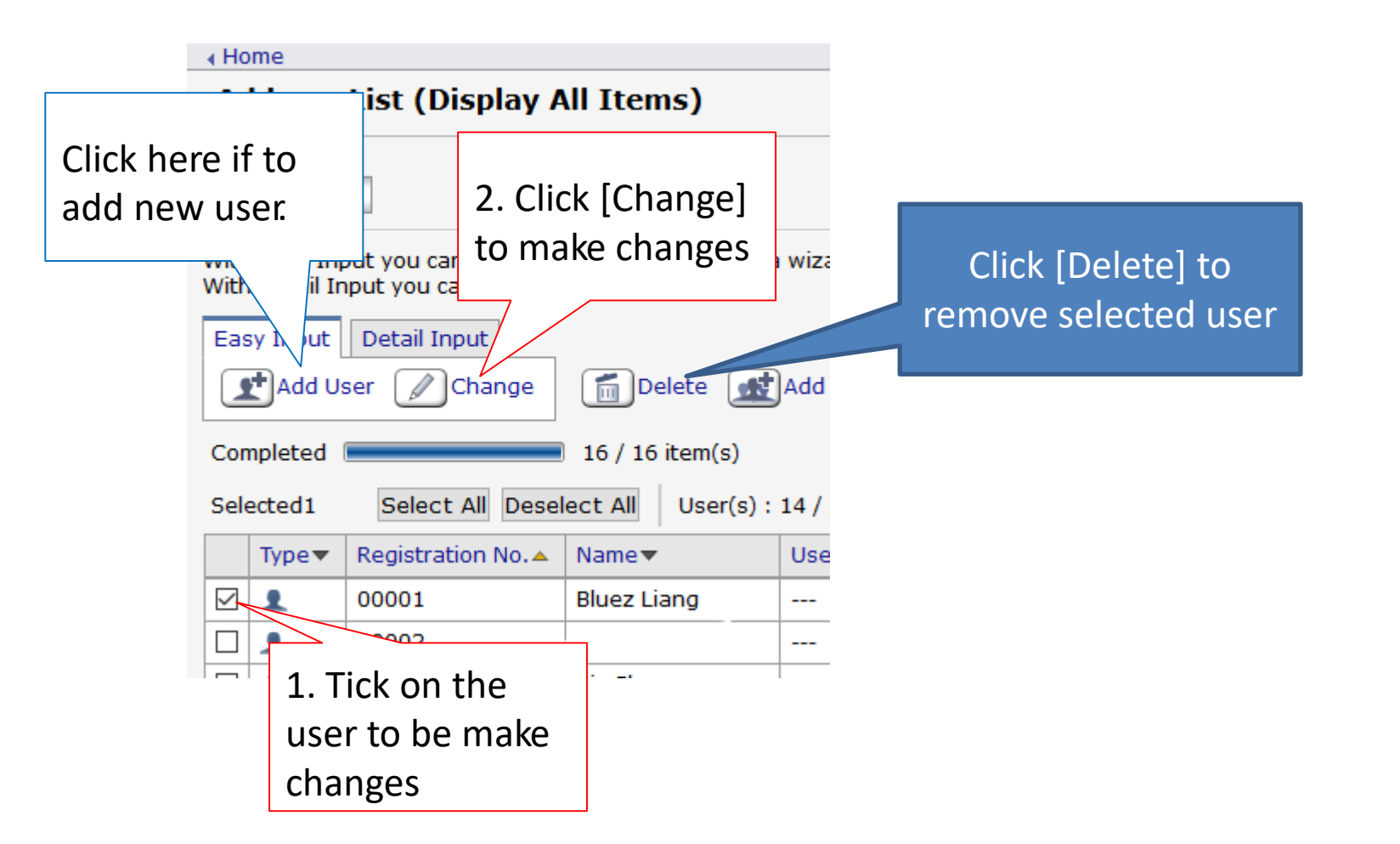

#### 2.1 Tick the options to be add/edit.

| Change Registration                 |                                                                       |  |  |
|-------------------------------------|-----------------------------------------------------------------------|--|--|
| Select item(s) to register, then    | press [Go to Next].                                                   |  |  |
| User Information                    |                                                                       |  |  |
| Basic Information                   | Basic information such as Registration No. or Name can be registered. |  |  |
| Destination                         |                                                                       |  |  |
| Email Destination                   | Email destination can be registered.                                  |  |  |
| Folder Destination                  | Information about network folder can be registered.                   |  |  |
| Authentication Management           |                                                                       |  |  |
| User Authentication                 | Information about user authentication can be registered.              |  |  |
|                                     | Tick to set/edit printing password for current user                   |  |  |
|                                     |                                                                       |  |  |
| #After done se<br>Go to Next Cancel | lection click [Go to Next]                                            |  |  |

#### To add/edit user code/printing password

#### Step2.User Authentication

| Enter authentication information                   | and available functions.                                            | . 4-8 digit password                                                                                                    |  |
|----------------------------------------------------|---------------------------------------------------------------------|----------------------------------------------------------------------------------------------------|--|
| User Code(Required)                                | :                                                                   |                                                                                                    |  |
| Available Functions                                |                                                                     |                                                                                                    |  |
| Copier                                             | : Full Color Two-color                                              | Single Color Black & White                                                                                                    |  |
| Color Copy Mode Limitation                         | : Limit to Auto Color Selection O Full Color / Auto Color Selection |                                                                                                    |  |
| Printer                                            | : Color Black & White                                               |                                                                                                    |  |
| Other functions                                    | : Document Server 🗆 Fav                                             | Scannet                                                                                                    |  |
| 3.Then click [Go to Next]<br>ack Go to Next Cancel |                                                                     | 2. Tick on the privilege available for the user<br>e.g. if able to make color photocopying, tick [Full<br>Color],[Two-color],[Single Color] & [B&W]. If not,<br>tick [B&W] only<br>If able to print color, tick on [Color] & [B&W], else |  |

## <u>Finalized</u>

| Step2.Confirm Registr          | ation   |              |                        |      |
|--------------------------------|---------|--------------|------------------------|------|
| Check items, then press [OK].  |         |              |                        |      |
| Basic Information              |         |              |                        |      |
| No Item                        |         |              | Review and confirm the |      |
| Email Destination              |         |              | updated deta           | ails |
| Email Address                  | 6100 A  |              |                        |      |
| Folder Destination             |         |              |                        |      |
| No Item                        |         |              |                        |      |
| User Authentication<br>No Item | Click [ | OK] if all c | orrect                 |      |
|                                | Click [ | Back] if ne  | ed re-edit             |      |
| Back OK                        | Cancel  | -            |                        |      |

# To pre-set printing password permanently

#### 1. Go to [Control Panel] -> [Devices & Printers]

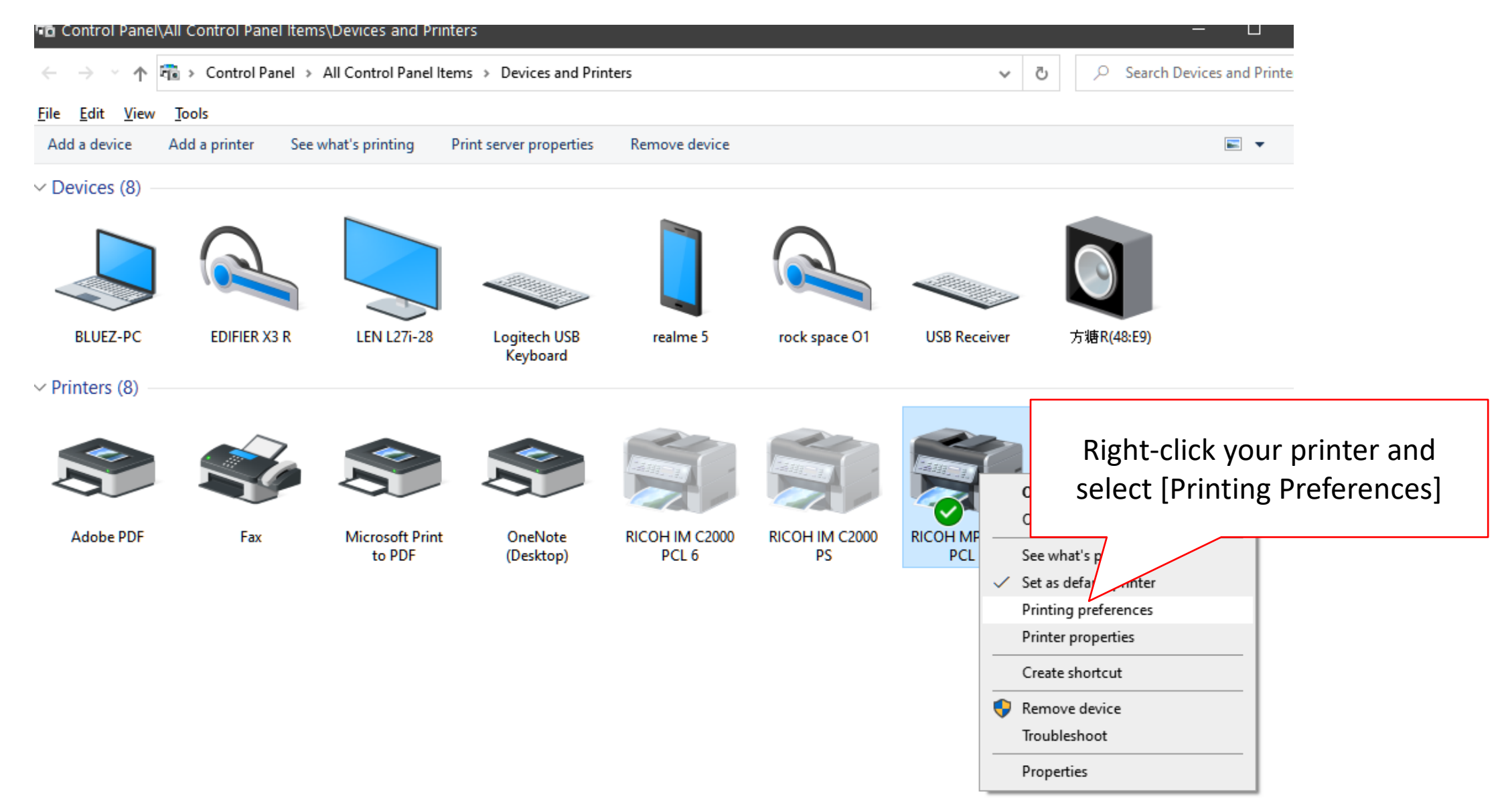

## 2. Go to [Detailed Settings] -> [Job Setup]

| RICOH MP C2004 PCL 6 Printing Preferences ×                                                                       |                                                                                                    |                                                                                                    |                  |
|----------------------------------------------------------------------------------------------------|----------------------------------------------------------------------------------------------------|----------------------------------------------------------------------------------------------------|------------------|
| Frequently Used Settings Detailed Settings                                                                        | Configuration/About                                                                                                    |                                                                                                    |                  |
| Current Setting<br>1 sided<br>Pape<br>Cove<br>2 Sid<br>1 mpo<br>Qutp<br>Finish                                    | Inu:<br>Job Setup<br>Basic<br>Paper<br>Cover/Slip/Designate<br>2 Sided/Layout/Booklet<br>Imposition<br>Output Settings<br>Finishing | Job Setup<br>Job Type:<br>Normal Print<br>Classification Code:<br>(Up to 32 alphanumeric characters [a-z,A-Z,0-9,"-","_"])<br>User Code:<br>(Up to 8 digits)<br>1101 | Restore Defaults |
| Document Size:<br>A4 (210 x 297 mm)<br>Print On:<br>Same as Original Size<br>Reduce/Enlarge:<br>Fit to Print Size | Print Quality:Standard                                                                                                    | 1. Key in user specific printing p                                                                                                    | bassword         |
| Settings Summary                                                                                                  |                                                                                                    | 2. [OK]                                                                                                    | Apply Help       |

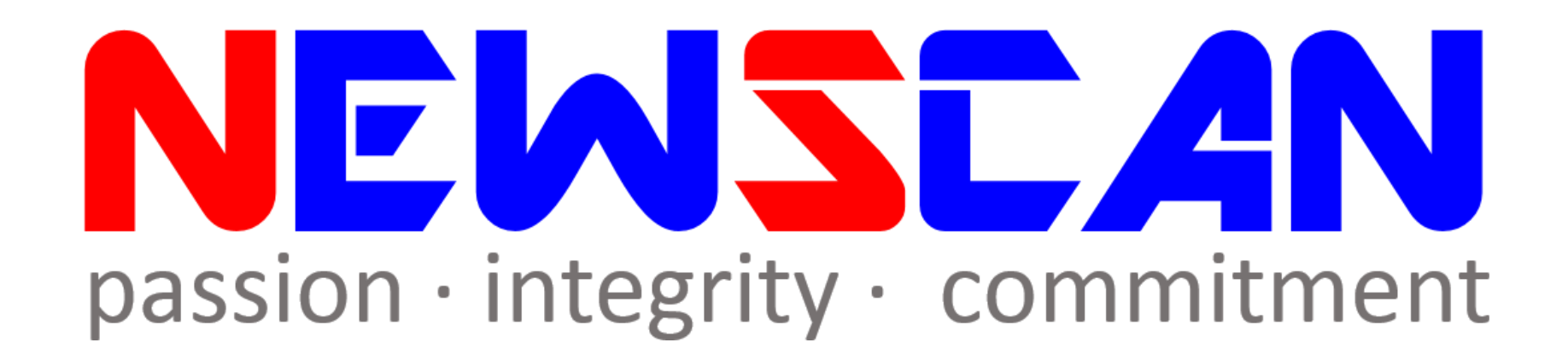

Please do not hesitate to contact me if you have any doubts.
✓Office @ (SG)6634 1883 (MY)607 556 2889

✓Email @ <u>bluezliang@newscan.com.my</u>

✓ 🕓 @ <u>+60177021207</u> - Bluez Liang